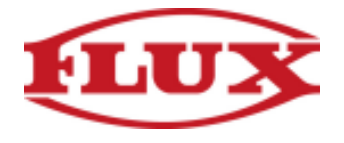

## **Installation Instructions for PC**

(Use popular browsers like Google Chrome or Firefox for best results!)

## 1. Open your favorite browser

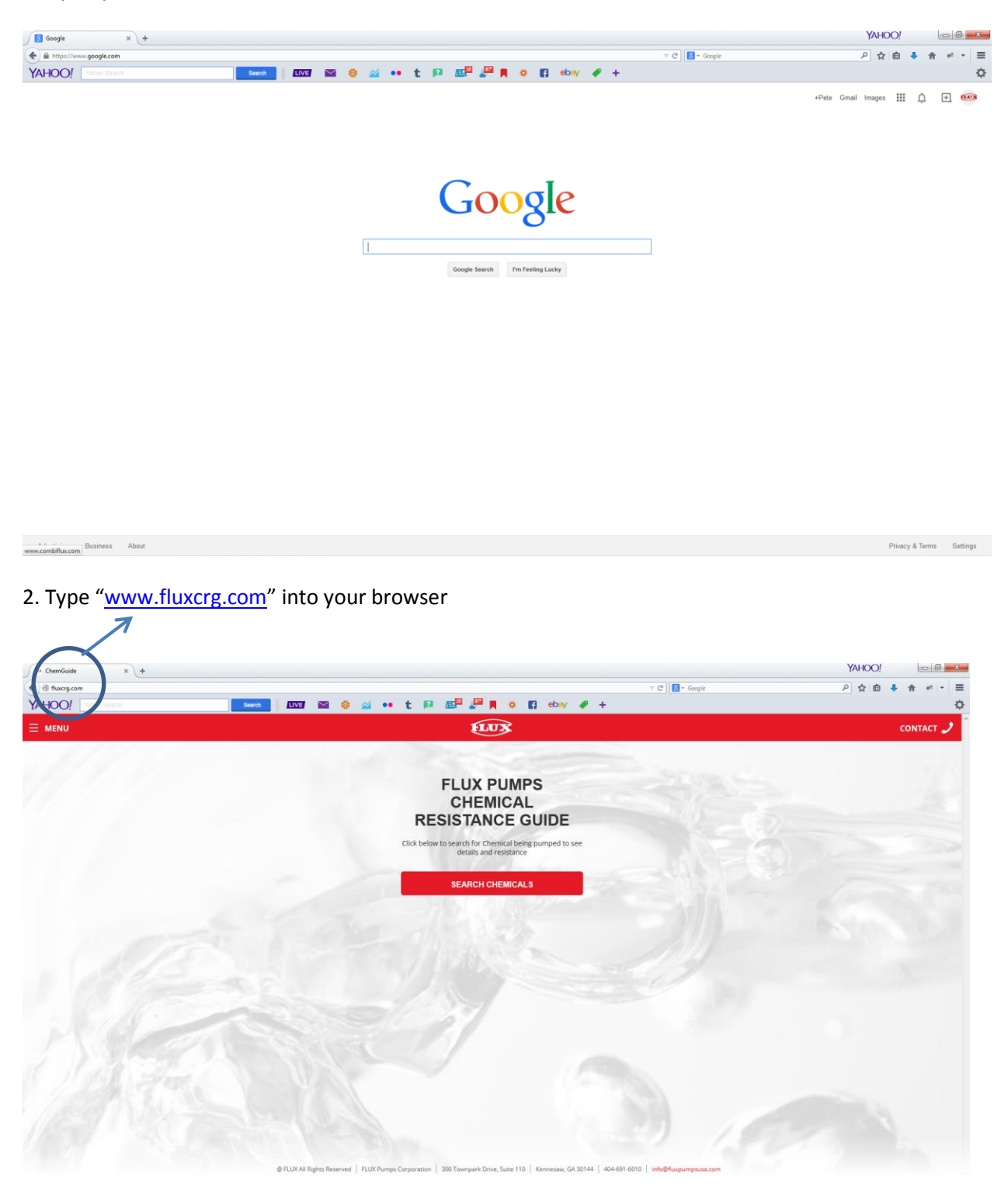

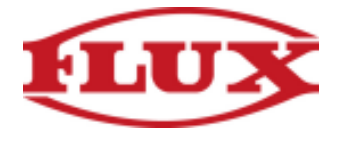

3.A. Firefox: Resize the Firefox window so you can see both your computer's desktop and the Firefox window on the same screen.

| ChemGuide × +            |                                                                                              |                                          |  |
|--------------------------|----------------------------------------------------------------------------------------------|------------------------------------------|--|
| e fluxcrg.com            | ∀ C                                                                                          | P★ 🖬 🖡 🕈 ≠ 💌 🚍                           |  |
| YAHOO! Yahoo Search      |                                                                                              | 🚝 🛤 🖸 ebay 🛷 🕂 🍄                         |  |
| E MENU                   | <b>EUX</b>                                                                                   | CONTACT 🥒 🕺                              |  |
|                          |                                                                                              | and the                                  |  |
|                          | FLUX PUMPS                                                                                   | Strange Strange                          |  |
|                          | CHEMICAL                                                                                     |                                          |  |
|                          | RESISTANCE GUIDE                                                                             |                                          |  |
|                          | Click below to search for Chemical being pumped to see                                       |                                          |  |
|                          | uctans diru resistance                                                                       | 100000                                   |  |
|                          | SEARCH CHEMICALS                                                                             | 200 million (1990)                       |  |
|                          |                                                                                              | 27                                       |  |
|                          |                                                                                              |                                          |  |
|                          |                                                                                              |                                          |  |
|                          |                                                                                              |                                          |  |
|                          |                                                                                              | 1. 1. 1. 1. 1. 1. 1. 1. 1. 1. 1. 1. 1. 1 |  |
|                          |                                                                                              | 10 922                                   |  |
|                          |                                                                                              | 1 1 1 1 1 1 1                            |  |
|                          |                                                                                              | * 1211                                   |  |
|                          |                                                                                              | 2 1977                                   |  |
|                          |                                                                                              | No. JW                                   |  |
|                          |                                                                                              |                                          |  |
| FLUX All Rights Reserver | d   FLUX Pumps Corporation   300 Townpark Drive, Suite 110   Kennesaw, GA 30144   404-691-61 | 10 info@fluxpumpsuse.com                 |  |

3.B. Click and drag the icon next to the URL onto your Desktop.

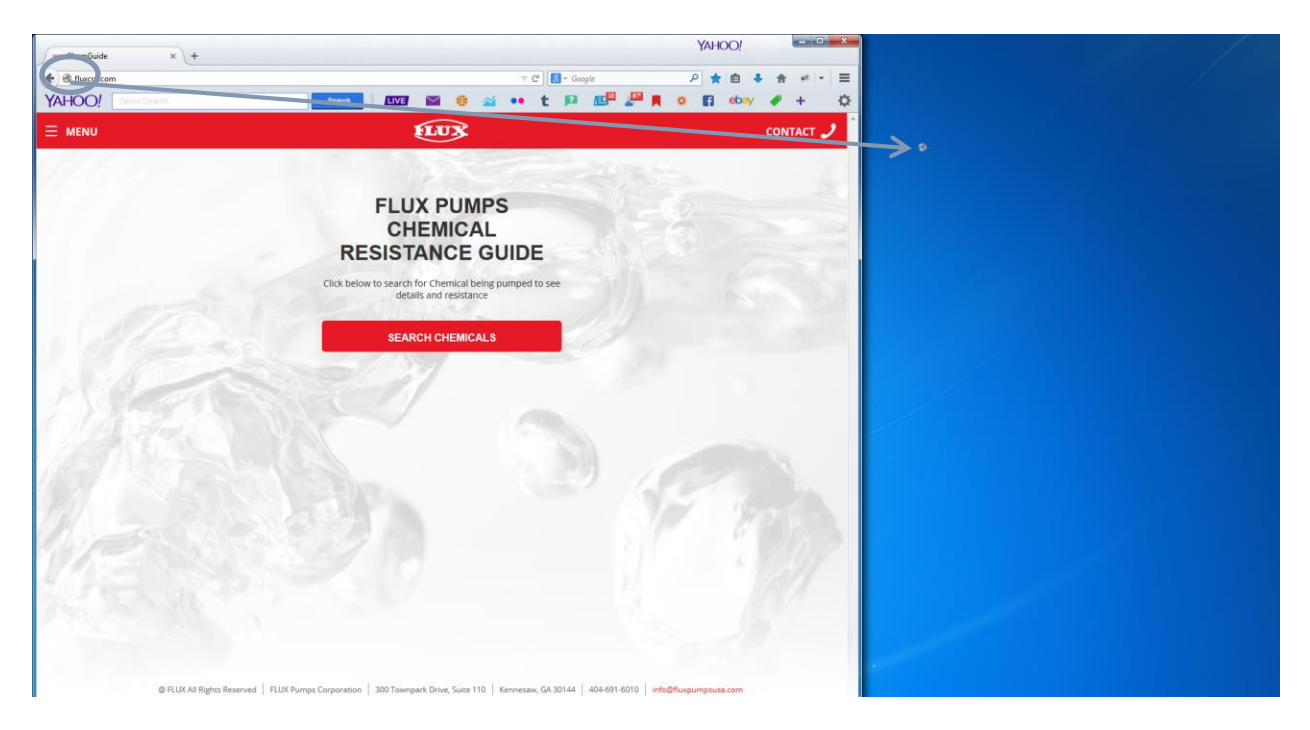

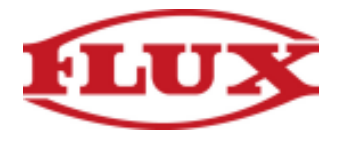

3.C. Release and you now have the Chemical Resistance Guide accessible anytime you need it.

| Generative of the second second secon | YAHOO!                                                                                                    |        |
|----------------------------------------------------------------------------------------------------|----------------------------------------------------------------------------------------------------|--------|
| e B fluxcrg.com                                                                                                    | ∀ C                                                                                                    | # • =  |
| YAHOO! Values Search                                                                                                    | 🛛 🕶 🕹 🖄 💀 t 📭 🖉 🖡 o 😭 ebay 🖋                                                                                                 | + •    |
| E MENU                                                                                                    | CONT                                                                                                    | ract 🥑 |
|                                                                                                    | FLUX PUMPS<br>CHEMICAL<br>DESISTANCE GUIDE<br>Click below to search for Chemical being pumped to sea<br>deals and reisolance |        |
|                                                                                                    | SEARCH CHEMICALS                                                                                                    |        |
| 1/2                                                                                                    |                                                                                                    |        |
| 8 EU/A Brown                                                                                                    |                                                                                                    |        |

4.A. Chrome: Click on the menu icon located at the upper right hand corner of your screen, then select "Bookmarks" and then "Create application shortcut"

| hemGuide x hembe                      |                                                                                                    |                                    |                                   |
|---------------------------------------|----------------------------------------------------------------------------------------------------|------------------------------------|-----------------------------------|
| C D Huxerg.com                        |                                                                                                    |                                    |                                   |
|                                       |                                                                                                    |                                    | New tab                           |
| MENU                                  | FINX                                                                                                    |                                    | New window Ctrl+N                 |
| 1 1 1 1 1 1 1 1 1 1 1 1 1 1 1 1 1 1 1 |                                                                                                    |                                    | New incognito window Ctrl+Shift+N |
|                                       |                                                                                                    |                                    | Recent Tabs                       |
|                                       |                                                                                                    |                                    | Edd Cut Canu Darts                |
|                                       | FLUX PUMPS                                                                                                    |                                    | con copy rone                     |
|                                       | CHEMICAL                                                                                                    |                                    | Save page as Utri+S               |
|                                       | RESISTANCE GUIDE                                                                                                    |                                    | Print Ctrl+P                      |
|                                       |                                                                                                    |                                    | Zoom - 100% + []                  |
|                                       | Click below to search for Chemical being pumped to see<br>details and resistance                                                       |                                    | History Ctrl+H                    |
|                                       |                                                                                                    |                                    | Downloads Ctrl+J                  |
|                                       | SEARCH CHEMICALS                                                                                                    |                                    | Sign in to Chrome                 |
|                                       |                                                                                                    |                                    | <ul> <li>Settings</li> </ul>      |
|                                       |                                                                                                    | 2                                  | About Google Chrome               |
|                                       |                                                                                                    |                                    | Here a                            |
|                                       |                                                                                                    | Create application shortcuts       | More tools                        |
|                                       |                                                                                                    | Extensions                         | Exit Ctrl+Shift+0                 |
|                                       |                                                                                                    | Task manager Shift+Esc             |                                   |
|                                       | a c                                                                                                    | Clear browsing data Ctrl+Shift+Del |                                   |
|                                       |                                                                                                    | Encoding +                         |                                   |
|                                       |                                                                                                    | View source Ctrl+U                 |                                   |
|                                       |                                                                                                    | Developer tools Ctrl+Shift+1       |                                   |
|                                       |                                                                                                    | Jevescript console Ctrl+Shirt+J    |                                   |
|                                       |                                                                                                    | anget dentes                       | 1                                 |
|                                       |                                                                                                    |                                    |                                   |
|                                       |                                                                                                    |                                    |                                   |
|                                       |                                                                                                    |                                    |                                   |
|                                       |                                                                                                    |                                    |                                   |
|                                       |                                                                                                    |                                    |                                   |
|                                       |                                                                                                    |                                    |                                   |
|                                       |                                                                                                    |                                    |                                   |
|                                       |                                                                                                    |                                    |                                   |
|                                       |                                                                                                    |                                    |                                   |
|                                       |                                                                                                    |                                    |                                   |
|                                       | FLUX All Rights Reserved   FLUX Pumps Corporation   300 Townpark Drive, Suite 110   Kennesaw, GA 30144   404-691-6010   info@flux.pump | susa.com                           |                                   |

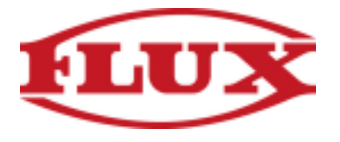

4.B. Choose the option which best fits your needs, our recommendation would be selecting "Desktop" and "Pin to Taskbar". Then click "Create".

| C D fluxcrg.com |                                                       | 1         |
|-----------------|-------------------------------------------------------|-----------|
| MENU            | Create application shortcuts ×                        | CONTACT 🤳 |
| 14.1            | ChemGuide                                             |           |
|                 | Create application shortcuts in the following places: |           |
|                 | ✓ Uestop Ø Sart menu Ø Porto Talabar                  |           |
|                 | C Create Cancel                                       | 0         |
|                 | SEARCH CHEMICALS                                      |           |
|                 | J.M. AND                                              |           |
|                 |                                                       |           |
|                 |                                                       |           |
|                 |                                                       |           |
|                 |                                                       |           |
|                 |                                                       |           |
|                 |                                                       |           |
|                 |                                                       |           |
|                 |                                                       |           |
|                 |                                                       |           |

5. Congratulations, you have successfully completed the installation process